# Simulátor optického bezvláknového spoje SIMFSO

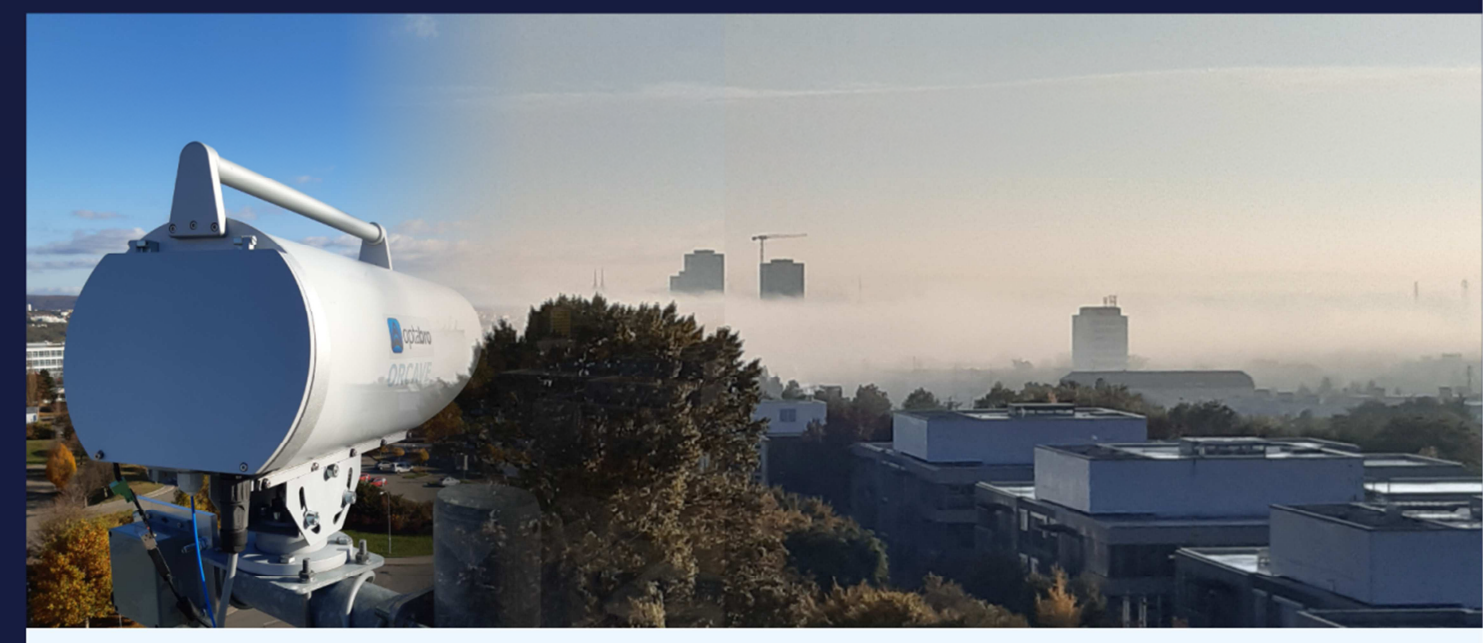

# Instalační manuál

Verze: 1.0

Datum uvolnění: 31. 10. 2022

Autor: Ing. Petr Skryja

Ing. Jiří Němeček, CSc.

Ing. Peter Barcík, Ph.D.

Vývoj programu byl podpořen projektem MV ČR "Robustní systém optické bezvláknové komunikace", č. VI20192022173.

#### Licenční ujednání – Freeware licence (EULA)

Stažením, instalací nebo používáním software SIMFSO (dále software) vyjadřujete svůj souhlas s následujícími smluvními podmínkami:

Oprávnění k používání, kopírování a distribuci software a dokumentace je uděleno bezplatně za předpokladu, že budou všechny kopie obsahovat uvedené upozornění týkající se autorských práv a že bude toto upozornění na autorská práva obsaženo společně s tímto upozorněním týkajícím se udělení oprávnění obsaženo v podpůrné dokumentaci. Autor neposkytuje žádné informace týkající se vhodnosti daného softwaru k libovolným účelům. Software je poskytován tak, jak je bez výslovné či předpokládané záruky.

Berete na vědomí, že software obsahuje informace, které jsou vlastnictvím autora a informace, které jsou chráněné autorským zákonem a jinými zákony. Souhlasíte s tím, že nebudete software prodávat, licencovat, distribuovat, měnit, přizpůsobovat, překládat, dekompilovat, zpětně překládat, převádět ze strojového kódu, připravovat ze software odvozená díla nebo se jinak pokoušet z něj odvodit zdrojový kód.

Software je autory poskytován tak, jak je bez jakýchkoli výslovných či předpokládaných záruk. Autor nenese v žádném případě odpovědnost za jakékoli přímé, nepřímé, náhodné, zvláštní, těžké ani následné škody.

## Návod k instalaci programu SIMFSO

### 1. Podporované operační systémy

MS Windows 10, 11

Pozn.: Při instalaci programu do operačního systému verze nižší než 22H2 může být uživatel vyzván k aktualizaci nebo instalaci prostředí NET Framework verze 4.6.1. Jsou-li povoleny automatické aktualizace, pak je prostředí NET aktualizováno spolu s operačním systémem.

Pro využívání online map je nutné Internetové připojení.

#### 2. Instalace programu

- 1. Spusťte instalační soubor SIMFSO\_installer.msi .
- 2. Pokračujte přes úvodní obrazovku tlačítkem Next.

| SIMFSO                                                                                                    |                                                                         | -                                                                |                                             | ×          |
|----------------------------------------------------------------------------------------------------|-------------------------------------------------------------------------|------------------------------------------------------------------|---------------------------------------------|------------|
| Welcome to the SIMFSC                                                                                                    | ) Setup Wiza                                                            | rd                                                               |                                             |            |
| The installer will guide you through the st                                                                                        | eps required to install                                                 | SIMFSO on your c                                                 | computer.                                   |            |
| WARNING: This computer program is pro<br>Unauthorized duplication or distribution o<br>or criminal penalties, and will be prosecut | atected by copyright la<br>this program, or any<br>ed to the maximum ex | w and internation<br>portion of it, may re<br>tent possible unde | al treaties.<br>esult in sev<br>er the law. | vere civil |
|                                                                                                    | < Back                                                                  | Next >                                                           | Ca                                          | ancel      |

3. Zvolte umístění programu na disku a pokračujte tlačítkem Next.

Upozornění: vybrané umístění musí umožnovat programu práva pro čtení a zápis. Doporučuje se ponechat výchozí umístění C:\optabro\SIMFSO\

| ow or c  | click "Browse"<br>Browse |
|----------|--------------------------|
| low or c | click "Browse"<br>Browse |
| low or ( | click "Browse"<br>Browse |
|          | Browse                   |
|          | Browse                   |
|          |                          |
|          | Disk Cost                |
|          |                          |
|          |                          |
|          |                          |
|          |                          |

4. Potvrďte instalaci pomocí tlačítka Next.

| SIMFSO                                      |                | -      |        |  |
|---------------------------------------------|----------------|--------|--------|--|
| Confirm Installation                        |                |        | Ę      |  |
| The installer is ready to install SIMESD on | your computer  |        |        |  |
|                                             | your compator. |        |        |  |
| Click "Next" to start the installation.     |                |        |        |  |
|                                             |                |        |        |  |
|                                             |                |        |        |  |
|                                             |                |        |        |  |
|                                             |                |        |        |  |
|                                             |                |        |        |  |
|                                             |                |        |        |  |
|                                             |                |        |        |  |
|                                             |                |        |        |  |
|                                             |                |        |        |  |
|                                             |                |        |        |  |
|                                             |                |        |        |  |
|                                             | < Back         | Next > | Cancel |  |
|                                             |                |        |        |  |

### 5. Program se instaluje

| SIMFSO                     |        | -      |    | ×    |
|----------------------------|--------|--------|----|------|
| Installing SIMFSO          |        |        |    | -    |
| SIMFSO is being installed. |        |        |    |      |
| Please wait                |        |        |    |      |
|                            |        |        |    |      |
|                            |        |        |    |      |
|                            |        |        |    |      |
|                            |        |        |    |      |
|                            |        |        |    |      |
|                            | < Back | Next > | Ca | ncel |

6. Program je nainstalován, zavřete instalační okno tlačítkem *Close*.

| SIMFSO                                                                    | -     |      | ×    |
|---------------------------------------------------------------------------|-------|------|------|
| Installation Complete                                                     |       |      | 5    |
| SIMFSO has been successfully installed.                                   |       |      |      |
| Click "Close" to exit.                                                    |       |      |      |
|                                                                           |       |      |      |
|                                                                           |       |      |      |
|                                                                           |       |      |      |
|                                                                           |       |      |      |
|                                                                           |       |      |      |
| Please use Windows Update to check for any critical updates to the .NET F | ramew | ork. |      |
|                                                                           |       |      |      |
| < Back                                                                    |       | Ca   | ncel |

### 3. Odstranění programu SIMFSO

1. Přejděte do *Start>Nastavení>Aplikace>Nainstalované aplikace* vyhledejte program SIMFSO a zvolte a potvrďte odinstalování (na obrázku *uninstall*)

| $\leftarrow$ | Settings              |                           |                              | -       |      | × |
|--------------|-----------------------|---------------------------|------------------------------|---------|------|---|
| (            | Petr<br>Local Account | Apps > Installed          | apps                         |         |      |   |
|              |                       | SIMFSO                    | ٩                            | Ē       | 88 @ | ⊞ |
| Find         | a setting Q           |                           |                              |         |      |   |
| -            | System                | = Filter by: All drives ~ | ↑↓ Sort by: Date installe    | :d ~    |      |   |
|              | System                | 1 app found               |                              |         |      |   |
| 8            | Bluetooth & devices   | SIMESO                    |                              |         |      |   |
| -            | Network & internet    | 1.0.0   optabro           | 2                            | 42,8 MB |      |   |
| /            | Personalization       |                           | Modify                       |         |      |   |
| 1            | Apps                  | Related support           | Uninstall                    |         |      |   |
| :            | Accounts              | Help from the web         |                              |         | ^    |   |
| D            | Time & language       | Learn about Control pan   | el options moving to Setting | s       |      |   |
| +2           | Gaming                |                           |                              |         |      |   |
| ×            | Accessibility         | Get help                  |                              |         |      |   |
| $\square$    | Privacy & security    | Give feedback             |                              |         |      |   |
| 3            | Windows Update        |                           |                              |         |      |   |
|              |                       |                           |                              |         |      |   |
|              |                       |                           |                              |         |      |   |

 Po odinstalování programu může zůstat v instalačním umístění konfigurační soubor FSO\_config.txt, který slouží pro obnovení zadávaných dat do programu během spuštění či přeinstalováním programu. Po odinstalování programu musí tento soubor/složku uživatel sám smazat.